## 教育部化學品管理與申報系統 B.忘記密碼

1. 按「忘記密碼」

| 教育部<br>化學品管理與申報系統                                                                                                    | FAQ   我要留言   網站地圖               |
|----------------------------------------------------------------------------------------------------|---------------------------------|
| 相關宣傳資料   相關網站連結   化學品管理實務分享<br>最·新·訊·息<br>> 管制性化學品許可申請作業手冊(第二版)<br>> 106年學校化學物質管理及申報系統操作說明會(第一佛式<br>> 勞動部優先管理化學品、管制性化學品演單 | E   廢棄物資源再利用 (次名化學) (次育知) (次育知) |
| 化學品管理與申報系統<br>「「「「「」」」」「「」」」」「「」」」」「「」」」」「「」」」」」「「」」」」                                                                    |                                 |

2. 點「學校編號」/小方塊

| 化學品 | 管理與申報系統                                                          | PAQ 我要留言 網站地圖 |
|-----|------------------------------------------------------------------|---------------|
|     | 忘記密碼 <sub>I*表必使</sub> 小方塊<br>學校編號*<br>人員姓名*<br><u>多統訊息</u><br>選出 | 首頁> 忘記密碼      |

3. 選「學校名稱」,填入「國立臺灣師範大學」,按「開始尋找」,點1下帶入

| <br> 與申報系統            | FAQ 我要留言 網站地圖                                                                                                    |
|-----------------------|----------------------------------------------------------------------------------------------------|
|                       |                                                                                                    |
|                       | 首頁> 忘記密碼                                                                                                    |
| 志記密碼[*表必填欄位]<br>學校編號* | <ul> <li>         ● 樊校選擇輔助視窗 - Internet Explorer         <ul> <li>               ● 軟化</li> <li>               ● 計算</li> <li>               ● 計算</li> <li>               ● 計算</li> <li>               ● 計算</li> <li>               ● 単</li> <li>               ● 単</li> <li>               ● 単</li> <li>               ● 単</li> <li>               ● 単</li> <li>               ● 単</li> <li>               ● 単</li> <li>               ● 単</li> <li>               ● 単</li> <li>               ● ●</li> <li>               ●</li> <li>                ●</li> <li>               ●</li> <li>               ●</li> <li>               ●</li> <li>               ●</li> <li>               ●</li> <li>               ●</li> <li>               ●</li> <li>                     ●</li>                                ●</ul></li>                                   ●</ul> |
|                       | 1330004 國立臺灣師範大學 A35B55<br>[總員數: 1 每英筆數: 10 日前頁數: 1 資料總筆<br>數:1                                                                                                    |

4. 點「人員姓名」/小方塊

| 化學品 | 管理與申報系統                                                             | FAQ   我要留言  網站地圖 |
|-----|---------------------------------------------------------------------|------------------|
|     | 忘記密碼(*表必填摘立)<br>學校編號* 330004 國立臺灣師範大學<br>人員姓名*<br>系統訊息<br>小方塊<br>送出 | 首頁> 忘記密碼         |

5. 選員工姓名(實驗室老師),點1下帶入,按「送出」

| 化學品管理 | 與申報系統                                 | FAQ   我要留言   網站地圖                                                                                                    |
|-------|---------------------------------------|----------------------------------------------------------------------------------------------------|
| 化學品管理 | 與申報系統<br>忘記密碼(*表必填欄位)<br>學校編號* 330004 | FAQ     我要留言     網站地圖       首頁>忘記密碼       ● 人員選擇輔助視窗 - Internet Explorer       ● http://chem.moe.edu.tw/uc/empwindow.aspx?parentIC       夏工編號     包含     一     開始尋找       夏工編號     包含     一     開始尋找       夏工編號     包含     一     開始尋找       夏工編號     包含     「     開始尋找       夏工編號     日本名     部門代版     部門名稱       0002     許小姐     0001     現場安全衛生中心       0003     現場取過報節     0002     仁學系       0005     謝明惠老師     0002     仁學系       0006     許費中老師     0002     仁學系       0005     謝明惠老師     0002     仁學系       0005     謝明惠老師     0002     仁學系       0006     許費中老師     0002     仁學系       0005     御男惠老師     0002     仁學系       0006     許費中老師     0002     仁學系       0005     御男惠老師     0002     仁學系       0005     御男惠     四002     仁學系       0005     四002     仁學系     0001       0005     四002     仁學系     0001       0005     四日     四日     四日 |
|       |                                       | 0009 陳焜銘老師 0002 化學系<br>0010 陳家俊老師 0002 化學系                                                                                                    |
|       |                                       | 微貝數、1 母貝羊數、10 日則貝數、1 貝科微掌<br>數:61                                                                                                    |

6. 系統會顯示已將密碼寄送您的(實驗室負責老師)E-mail 信箱中

| 化學品管理與申報系統                                                                                                  | FAQ 我要留言 網站地圖 |
|----------------------------------------------------------------------------------------------------|---------------|
| 忘記密碼[*表必填機位]<br>學校編號* 33004 圖立臺灣師範大學<br>人員姓名* 軒小姐 0002 02-77346507<br>条統訊息<br>已將您的密碼資料寄送至您的E-mail信箱中!<br>送出 | 首頁> 忘記密碼      |